# Snabbguide Trådlös router

**Technicolor TG389** 

Allt du behöver veta för att koppla in din trådlösa router!

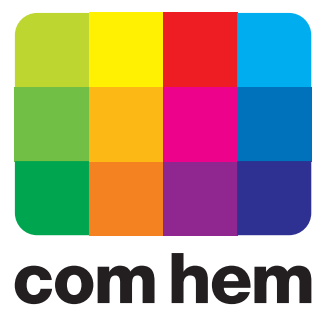

# **Grattis till ett bra val!**

Det här är en enkel steg-för-steg-beskrivning av hur du kommer igång och kan använda din nya trådlösa router. Utöver den här snabbguiden finns en mer utförlig användarmanual att hämta på comhem.se/kundservice med instruktioner om hur du ändrar inställningar i utrustningen.

#### Ovansida

ECO-knapp och LED ger en översikt över routerns status. Grönt sken betyder att alla tjänster är aktiva och trådlösa funktioner är aktiverade. Blått sken betyder att alla tjänster är aktiva och trådlösa funktioner är inaktiva. Rött sken betyder att en eller flera tjänster är inaktiva – samtidigt tänds övriga LED-lampor. Rött blinkande sken betyder att routern startas.

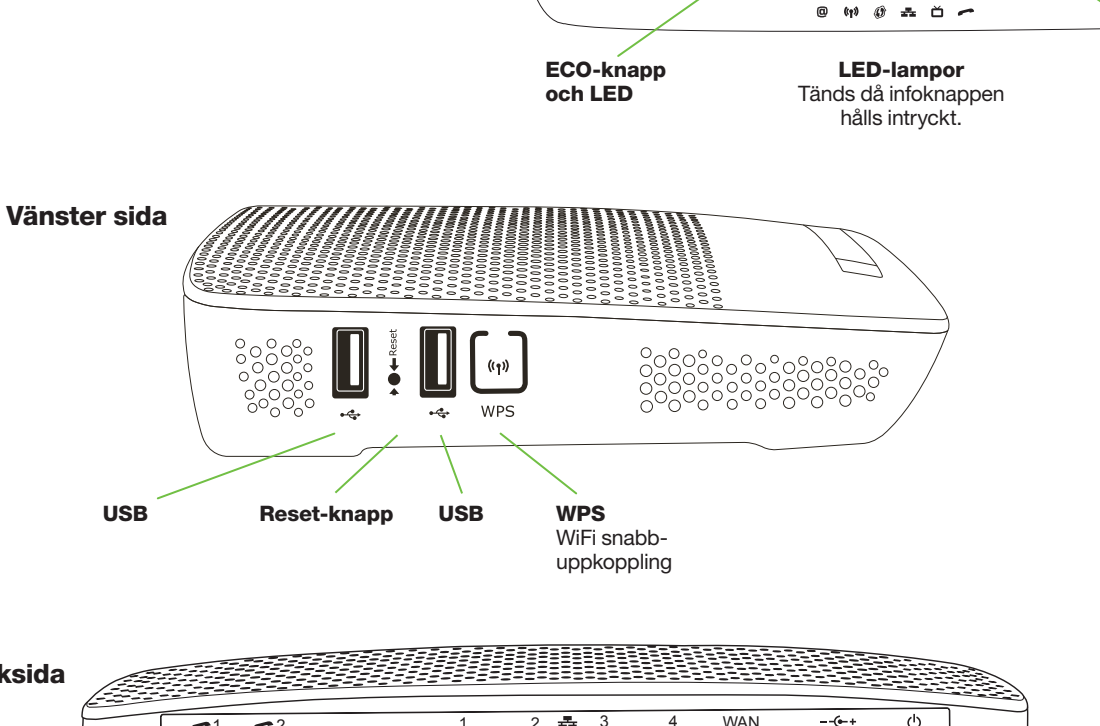

technicolo

зå

2

**INFO-knapp** 

WP, WP, Vireles

, O

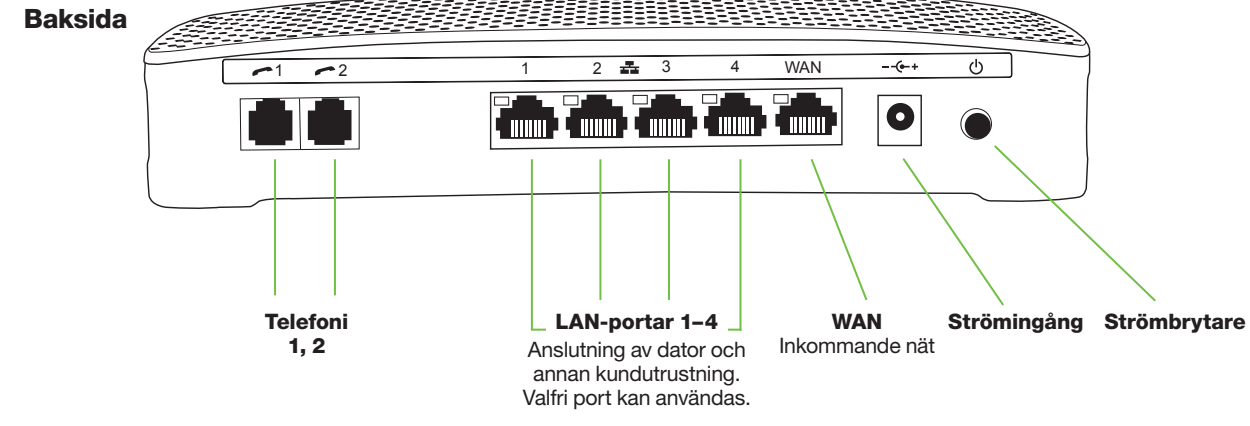

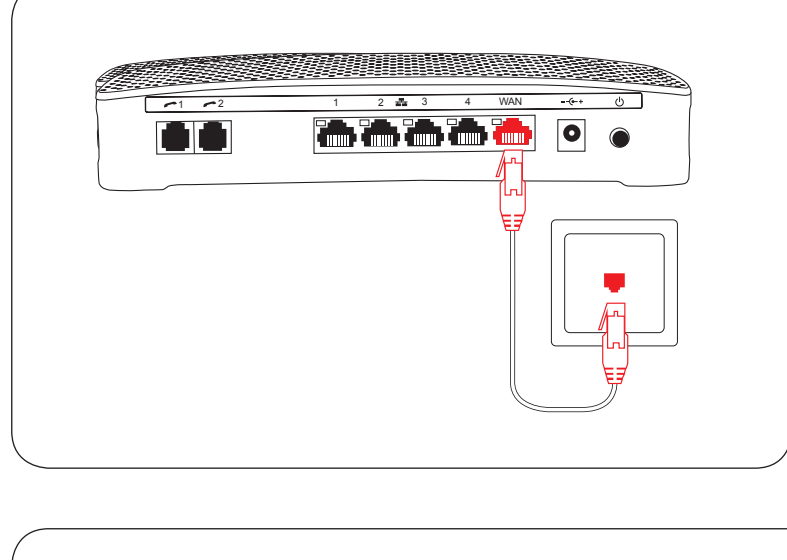

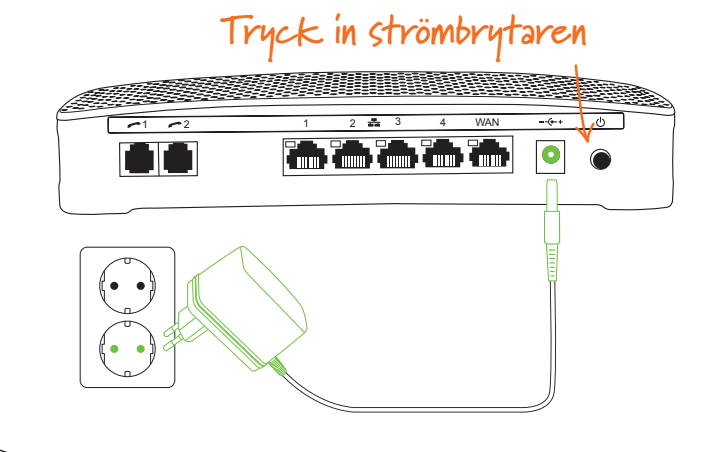

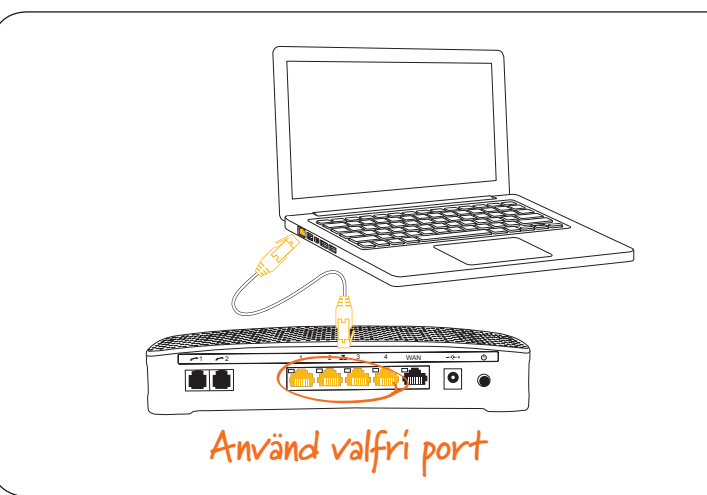

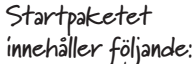

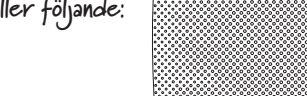

Trådlös router

0

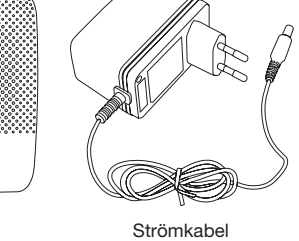

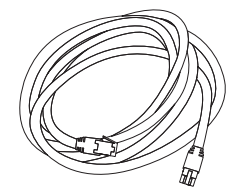

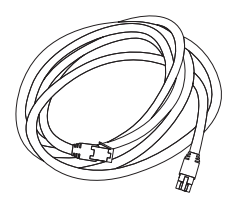

Nätverkskabel med gula ändar

Nätverkskabel med röda ändar

### 1. Anslut routern till ditt

**bredbandsuttag.** Använd nätverkskabeln med röda kontakter. Anslut kabelns ena kontakt till den röda porten märkt WAN på routern. Anslut den andra änden på kabeln till bostadens bredbandsuttag. Uttaget kan se lite olika ut beroende på vilken typ av bredbandsnät som finns i din fastighet. Se även sid 7 för exempel på olika typer av bredbandsuttag.

-

#### 2. Sätt på strömmen. Anslut

strömkabeln till strömingången. Tryck in strömbrytaren.

OBS: Första gången du startar upp routern kan det dröja upp till 15 minuter innan din tjänst har blivit aktiv. Det beror på att routern i vissa lägen laddar ner en ny mjukvarukonfiguration anpassad för den tjänst du beställt. ECO-knappen ger ett rött blinkande sken under uppstartsfasen.

#### 3. Anslut dator med kabel. Vi

rekommenderar att du ansluter din dator med en kabel till routern den första gången du startar upp, men vill du ansluta din dator direkt med routerns trådlösa funktion går du vidare till nästa sida. Använd nätverkskabeln med gula kontakter. Anslut kabelns ena kontakt till någon av de gula portarna märkta 1, 2, 3 eller 4 på routerns baksida. Anslut den andra till datorns nätverksuttag.

## Aktivera och anslut den trådlösa funktionen för bredband

1. Klicka på Startknappen, välj

ter" i den övre listen.

3. Klicka på "Anslut till ett nät-

4. En lista med trådlösa nätverk

visas. Markera din routers

trådlösa nätverk. Nätverket

heter comhem-XXXXXX, där

XXXXXX är din routers unika

namn. Du hittar det trådlösa

nätverkets namn i rutan "Net-

work Name" på etiketten under

routern. Anslut därefter genom

5. Ange din nätverksnyckel i rutan

som dvker upp. Du hittar nät-

verksnyckeln i rutan "Wireless

Key" på samma etikett som

6. Du är nu ansluten och kan surfa

att klicka på "Anslut".

2. Klicka på "Nätverk" och sedan

på "Nätverks och delningscen-

"Dator".

verk".

ovan.

trådlöst.

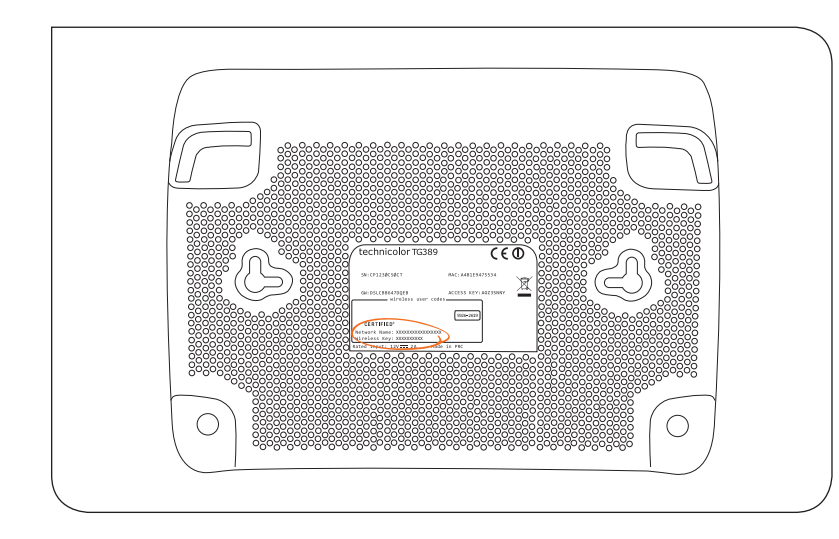

#### Grunduppgifter för inställning av trådlöst nät

Den trådlösa funktionen i routern är aktiverad vid leverans. För att kunna surfa trådlöst måste du även aktivera och ställa in din dators, surfplattas eller smartphones trådlösa anslutning.

Nedan följer de uppgifter som behöver ställas in för att ansluta din dator, surfplatta, smartphone eller annan trådlös enhet.

Uppgifter om namnet på det trådlösa nätverket (Network name SSID) och dess lösenord (Wireless key) finns angivet på undersidan av routern.

## Specifika anvisningar för olika enheter

#### Windows XP och Windows Vista Windows 7

- 1. Klicka på Startknappen, välj "Anslut till" och klicka på "Trådlös Nätverksanslutning".
- 2. En lista med trådlösa nätverk visas. Markera din routers trådlösa nätverk. Nätverket heter comhem-XXXXXX, där XXXXXX är din routers unika namn. Du hittar det trådlösa nätverkets namn i rutan "Network Name" på etiketten under routern. Anslut därefter genom att klicka på "Anslut".
- 3. Ange din nätverksnyckel på de två raderna i rutan som dyker upp. Du hittar nätverksnyckeln i rutan "Wireless Key" på samma etikett som ovan.
- 4. Du är nu ansluten och kan surfa trådlöst.

#### Windows 8

- 1. Öppna upp skrivbordet från startskärmen.
  - 2. Klicka på den trådlösa ikonen nere till höger vid klockan.
  - 3. En lista med trådlösa nätverk visas. Markera din routers trådlösa nätverk. Nätverket heter comhemXXXXXX, där XXXXXX är din routers unika namn. Du hittar det trådlösa nätverkets namn i rutan "Network Name" på etiketten under routern. Klicka på "Anslut".
  - Ange din nätverksnyckel i rutan 4. som dyker upp. Du hittar nätverksnyckeln i rutan "Wireless Key" på samma etikett som ovan. Klicka på Nästa.
  - 5. Du är nu ansluten och kan surfa trådlöst.

#### Mac OSX

- 1. Klicka på Airportsymbolen i skärmens övre högra hörn för att visa tillgängliga trådlösa nätverk.
- 2. Markera din routers trådlösa nätverk. Nätverket heter comhem-XXXXXX, där XXXXXX är din routers unika namn. Du hittar det trådlösa nätverkets namn i rutan "Wireless Name" på etiketten under routern. Anslut genom att klicka.
- 3. Ange din nätverksnyckel i rutan som dyker upp. Du hittar nätverksnyckeln i rutan "Wireless Key" på samma etikett som ovan.
- Du är nu ansluten och kan surfa 4. trådlöst.

## iPhone och iPad

- 1. Tryck på "Inställningar", välj sedan "WiFi" och aktivera WiFi genom att dra reglaget till läge "1".
- 2. En lista med trådlösa nätverk visas. Markera din routers trådlösa nätverk. Nätverket heter comhem-XXXXXX, där XXXXXX är din routers unika namn. Du hittar det trådlösa nätverkets namn i rutan "Wireless Name" på etiketten under routern. Anslut genom att klicka på nätverket.
- Ange din nätverksnyckel i rutan 3. som dyker upp. Du hittar nät verksnyckeln i rutan "Wireless Key" på samma etikett som ovan.
- 4. Du är nu ansluten och kan surfa trådlöst.

Trådlös router

#### Android

- 1. Tryck på "Inställningar", välj sedan "Trådlöst och nätverk" och sedan "WiFi" där du aktiverar WiFi genom att dra i ett reglage eller bocka i en ruta.
- 2. En lista med trådlösa nätverk visas. Markera din routers trådlösa nätverk. Nätverket heter comhem-XXXXXX. där XXXXXX är din routers unika namn. Du hittar det trådlösa nätverkets namn i rutan "Network Name" på etiketten under routern. Anslut genom att klicka på nätverket.
- 3. Ange din nätverksnyckel i rutan som dyker upp. Du hittar nätverksnyckeln i rutan "Wireless Key" på samma etikett som ovan.
- 4. Du är nu ansluten och kan surfa trådlöst.

# **Telefoni**

Du är alltid välkommen in på www.comhem.se Sladdstrvl? om det inte funkar riktigt som du tänkt dig.

#### Koppla in telefoni

1. Eftersom du ringer via din router behöver du koppla telefonen till routern. Det gör du genom att koppla loss telefonkontakten från sladden som på bilden.

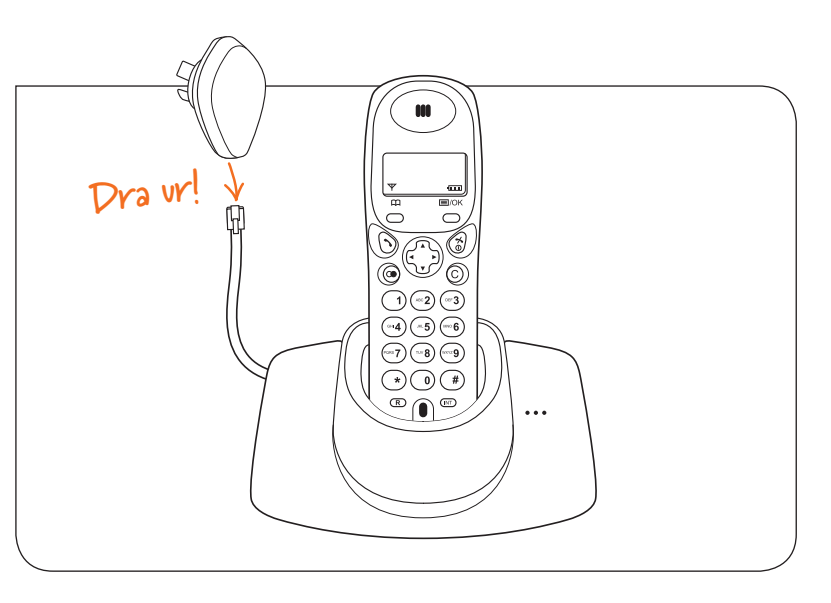

Alternativa nätanslutningar

Beroende på vilken typ av fastighetsnät som finns installerat i just din fastighet så kan den inkommande nätanslutningen se olika ut. Ofta finns enbart ett enkelt datauttag (RJ45) i anslutning till hallen i bostaden, men det är också vanligt att en så kallad mediaomvandlare eller lägenhetsswitch ingår i fastighetsnätet. Denna kan vara placerad i ett särskilt mediaskåp, eller vara direkt monterad på en vägg i bostaden. Nedan följer en beskrivning av hur routern kopplas in vid några vanliga varianter av nätanslutning med mediaomvandlare. Om du har en anslutning som inte ser ut som någon av dessa och är tveksam till hur din router ska kopplas in är du alltid välkommen att kontakta Com Hem Fiberlinjen 0775-17 17 15.

2. Telefonens sladd ansluter du till routerns telefoniuttag nr 1.

3. Lyft luren och kontrollera att du hör en kopplingston. Du är nu klar och kan

börja ringa!

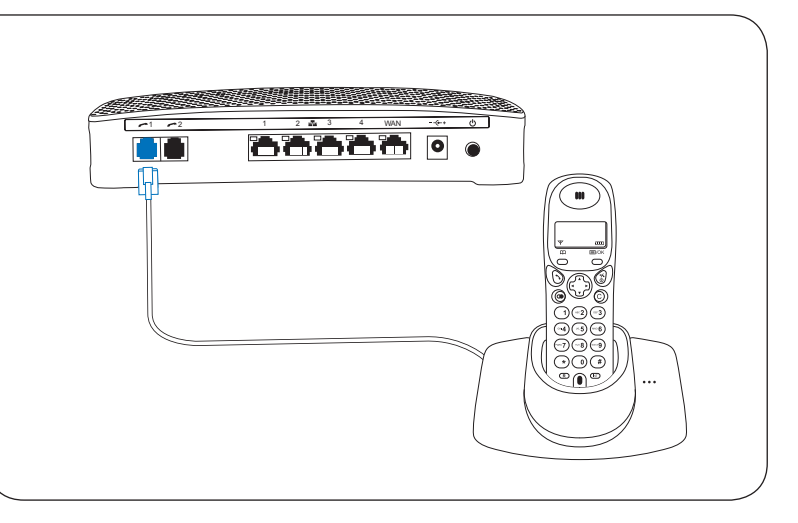

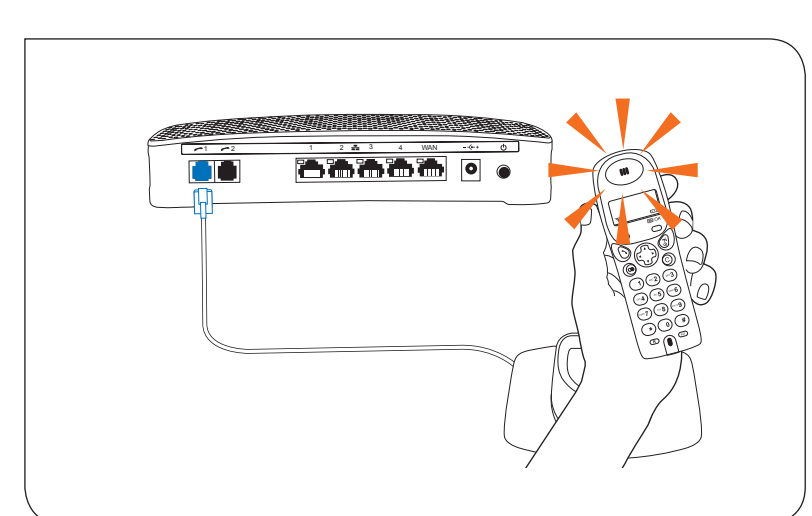

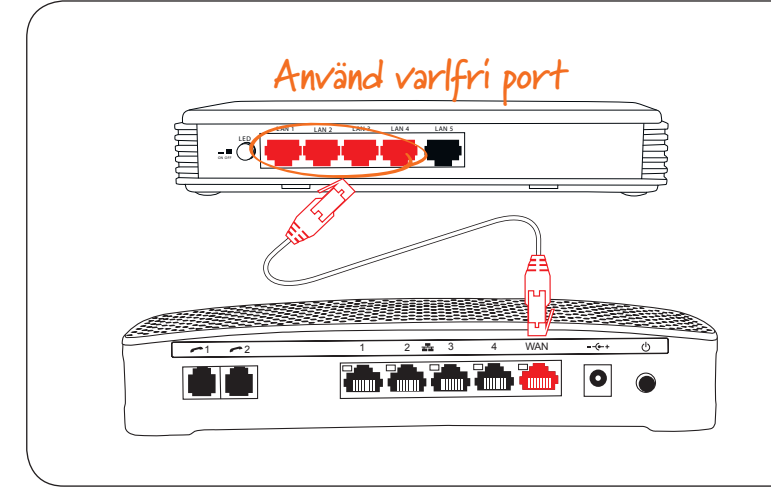

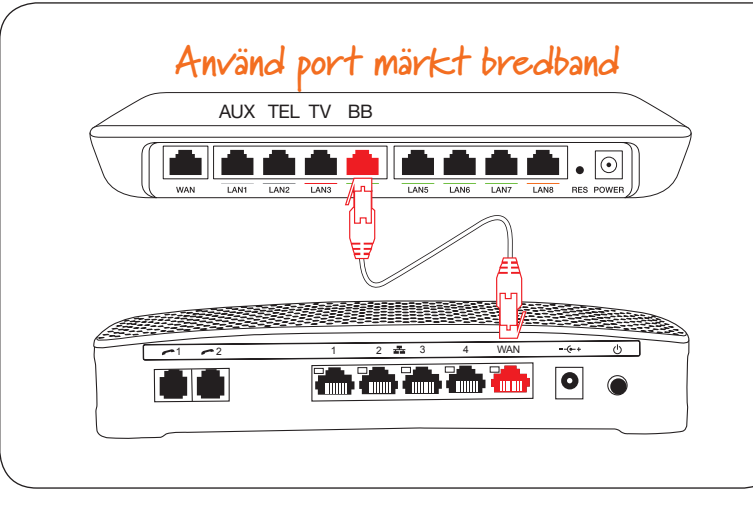

Alternativ 1 - Mediaomvandlare Om din inkommande nätanslutning har

flera portar (men saknar markering för olika tjänster) så ansluter du routern i valfri LAN-port på mediaomvandlaren.

#### Alternativ 2 - Mediaomvandlare med märkta portar

Om din inkommande nätanslutning har flera portar med markering för olika tjänster tex telefoni, tv och bredband så ansluter du routern i port märkt bredband.

Şteg 1 för routern är nu klart! Atervand till steg 2 sida 3.

## Nu är allt klart och du är redo använda din trådlösa router!

Com Hem Fiberlinjen 0775-17 17 15 comhem.se/fiber

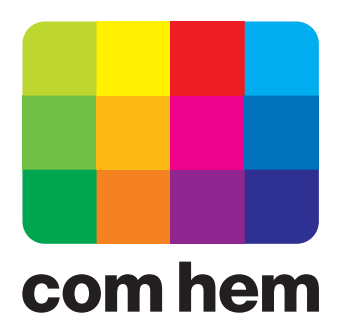